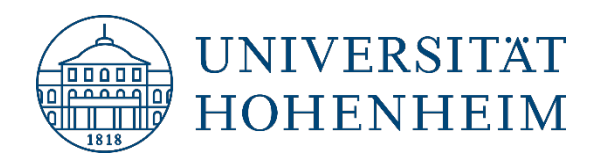

Webmail

# **Spezielle Funktionen**

24.04.2023

kim.uni-hohenheim.de | kim@uni-hohenheim.de

## Inhalt

| Freigabe Kalendertermine                                            | 2 |
|---------------------------------------------------------------------|---|
| Freigabe hinzufügen                                                 | 2 |
| Standard-Rechte – Freigabe an mehrere Benutzer gleichzeitig möglich | 3 |
| Erweiterte Rechte – Spezifische Rechtevergabe an einzelne Benutzer  | 3 |
| Freigabe entfernen                                                  | 5 |
| Freigabe Adressbücher/Aufgabenlisten                                | 6 |
| Freigabe E-Mail-Ordner                                              | 7 |
| Weiterleitung einrichten                                            | 9 |
| Abwesenheit einrichten1                                             | 0 |

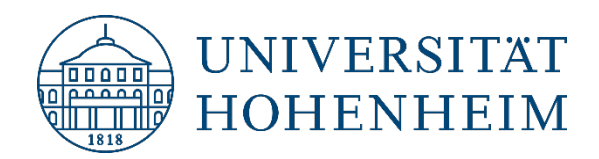

# **Freigabe Kalendertermine**

#### Freigabe hinzufügen

Sie können einen/mehrere Kalender mit anderen Webmail Nutzern teilen, indem Sie die Kalender freigeben. Die Freigabe von Kalendern an Gruppen ist nicht möglich.

1. Loggen Sie sich dazu auf dem Webmailserver <u>https://webmail.uni-hohenheim.de</u> ein und gehen Sie auf den Reiter "Kalender":

| Webmail | Kalender | Adressbuch | Aufgaben | Notizen | Weitere | \$<br>Ð |
|---------|----------|------------|----------|---------|---------|---------|
|         |          | •          |          |         |         |         |

2. Klicken Sie auf das Bleistiftsymbol neben dem Kalender, welchen Sie freigeben wollen:

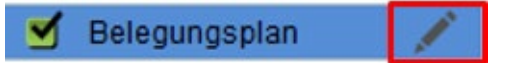

3. Klicken Sie auf den Reiter "Teilen" und markieren Sie "Mit den Benutzern".

**Achtung:** Nicht "Mit allen Teilen" auswählen. Sonst sind Ihre Kalendertermine für alle Mitglieder in Hohenheim sichtbar und/oder bearbeitbar.

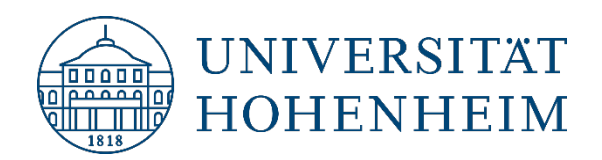

#### Standard-Rechte – Freigabe an mehrere Benutzer gleichzeitig möglich

4. Möchten Sie viele Benutzer gleichzeitig eintragen, tragen Sie den Hohenheimer Benutzernamen (nicht die E-Mail Adresse) der Personen (mit Komma getrennt) ein, mit denen Sie den Kalender teilen wollen. Wählen Sie aus, ob die Kalenderinhalte nur "gelesen" oder "gelesen und bearbeitet" werden dürfen und bestätigen Sie mit "Speichern":

| Kalendername:                   |                |                  |                  |             |  |
|---------------------------------|----------------|------------------|------------------|-------------|--|
| Belegungsplan                   |                |                  |                  |             |  |
| Farbe: #568ed6 🕍                |                |                  |                  |             |  |
| Beschreibung Tags               | Teilen         | Abonnement       | Importieren      | Exportieren |  |
| Standard-Rechte. Sie kö         | innen auch Er  | weiterte Rechte  | -Einstellungen v | ornehmen.   |  |
| 🔿 Diesen Kalender nicht teil    | en             |                  |                  |             |  |
| O Mit allen teilen (öffentlich) | und auch für a | alle 🖂 durchsuc  | hbar machen      |             |  |
| Mit den Benutzern:              |                |                  |                  |             |  |
| musterfrau                      |                |                  |                  |             |  |
|                                 |                |                  |                  |             |  |
|                                 |                |                  |                  |             |  |
| teilen und ihnen erlauben Te    | ermine zu lese | en               | $\sim$           |             |  |
| Speichern Löscher               | ermine zu lese | en               |                  |             |  |
| T                               | ermine zu lese | en und zu bearbe | iten             |             |  |

#### Erweiterte Rechte – Spezifische Rechtevergabe an einzelne Benutzer

 Möchten Sie verschiedene Rechte an verschiedene Benutzer vergeben, gehen Sie auf Teilen → "Erweiterte Rechte-Einstellungen":

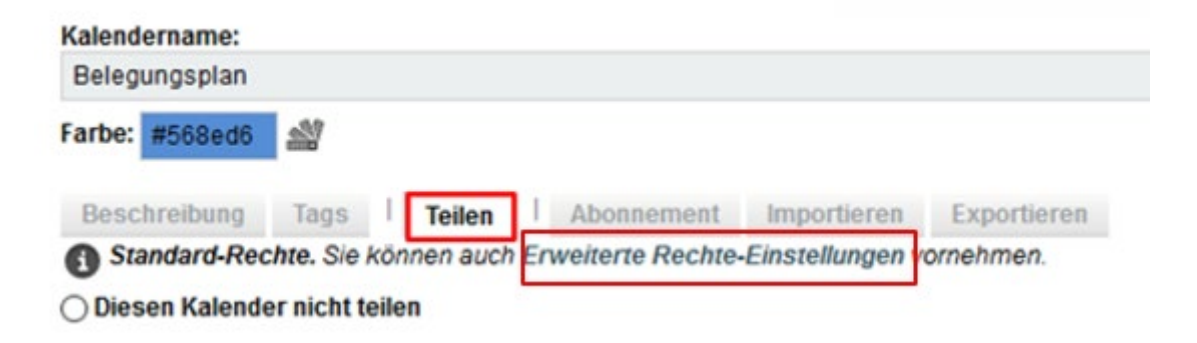

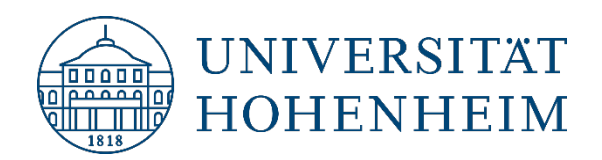

6. Jetzt können Sie auswählen welche einzelnen Rechte Sie den jeweiligen Benutzern geben möchten und die Einstellung anschließend "speichern". Allerdings können Sie hier Benutzer nur einzeln hinzufügen:

| Kalendername:                      |                 |                |                    |                |            |
|------------------------------------|-----------------|----------------|--------------------|----------------|------------|
| Belegungsplan                      |                 |                |                    |                |            |
| Farbe: #568ed6                     |                 |                |                    |                |            |
| Beschreibung Tags Teilen           | Abonner         | nent Impor     | tieren Exportier   | ren            |            |
| S Erweiterte Rechte. Sie können au | ich zu den Star | dard-Einstellu | ingen zurückkehrer | n.             |            |
| Kalenderbesitzer                   |                 |                |                    |                |            |
| bechen                             |                 |                |                    |                |            |
| Angemeldete Benutzer               | Rechte          |                |                    |                |            |
| Angemeldete Benutzer               | Zeigen          | Lesen          | Bearbeiten         | Löschen        | Delegieren |
| Gastrechte                         | Zeigen          | Lesen          | Bearbeiten         | Löschen        | Delegieren |
| Objektersteller                    | Zeigen          | Lesen          | Bearbeiten         | Löschen        | Delegieren |
| Benutzer                           | Rechte          |                |                    |                |            |
|                                    | 🗸 Zeigen        | 🗸 Lesen        | Bearbeiten         | 🗌 Löschen      | Delegieren |
|                                    | 🗸 Zeigen        | 🗸 Lesen        | Bearbeiten         | 🗸 Löschen      | Delegieren |
| Hinzufügen                         | Zeigen          | Lesen          | Bearbeiten         | <b>Löschen</b> | Delegieren |
| Speichern Löschen oder 4           | Abbrechen       |                |                    |                |            |

**Hinweis:** Änderungen in "Erweiterte Rechte" werden überschrieben, wenn Sie in die Standard-Einstellungen zurückgehen und dann speichern. Immer in "Erweiterte Rechte" speichern.

Der freigegebene Kalender wird ab sofort geteilt. Freigegebene Kalender erkennen Sie anhand dieses Symbols:

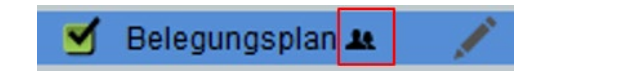

**Hinweis:** Der eingeladene Benutzer bekommt keine Bestätigung per E-Mail. Beim nächsten Login in <u>Webmail</u> sieht er den freigegebenen Kalender unter "Gemeinsame Kalender".

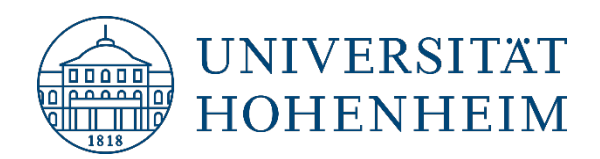

#### Freigabe entfernen

1. Um einen freigegebenen Kalender wieder zu entfernen, klicken Sie auf das Bleistiftsymbol neben dem Kalender, welchen Sie freigegeben haben:

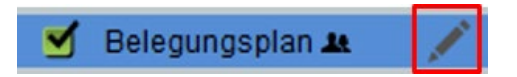

2. Klicken Sie auf den Reiter "Teilen".

Entfernen Sie die eingetragenen Benutzer und markieren Sie "Diesen Kalender nicht teilen". Klicken Sie dann auf "Speichern":

| Kalendername:                                                               |  |
|-----------------------------------------------------------------------------|--|
| Belegungsplan                                                               |  |
| Farbe: #568ed6                                                              |  |
| Beschreibung Tags   Teilen   Abonnement Importieren Exportieren             |  |
| Standard-Rechte. Sie können auch Erweiterte Rechte-Einstellungen vornehmen. |  |
| Diesen Kalender nicht teilen                                                |  |
| O Mit allen teilen (öffentlich) und auch für alle 🖂 durchsuchbar machen     |  |
| 🔿 Mit den Benutzern:                                                        |  |
|                                                                             |  |
|                                                                             |  |
|                                                                             |  |
|                                                                             |  |
| teilen und ihnen erlauben Termine zu lesen 🗸                                |  |

Damit ist die Freigabe wieder aufgehoben.

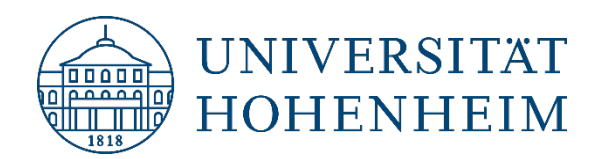

## Freigabe Adressbücher/Aufgabenlisten

Auf die gleiche Weise wie Kalendertermine können Adressbücher und Aufgabenlisten freigegeben werden. Auch hier ist die Freigabe an Gruppen nicht möglich.

1. Loggen Sie sich dazu auf dem Webmailserver <u>https://webmail.uni-hohenheim.de</u> ein und gehen Sie auf den Reiter "Adressbuch" (Die Freigabe einer Aufgabenliste erfolgt entsprechend):

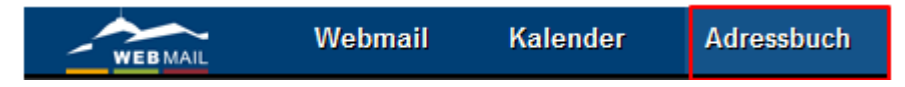

2. Klicken Sie auf das Bleistiftsymbol neben dem Adressbuch, welches Sie freigeben wollen:

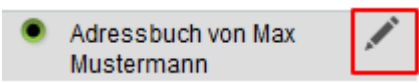

3. Klicken Sie auf "Rechte Ändern":

| Adressbuch von Max Musterma                                           | ann Bearbeiten                |
|-----------------------------------------------------------------------|-------------------------------|
| * Name                                                                | Adressbuch von Max Mustermann |
| Beschreibung                                                          | it.                           |
| CardDAV-Abonnement-Adresse<br>CardDAV-Konto-Adresse<br>WebDAV-Adresse | Rechte Ändern                 |
|                                                                       | Speichern Löschen Abbrechen   |

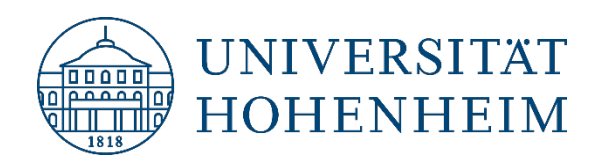

4. Tragen Sie unter "Einzelne Benutzer" den Hohenheimer Benutzernamen der Person ein, der Sie Ihre Adressbücher freigeben möchten. Es können mehrere Personen mit einem Komma getrennt eingetragen werden. Anschließend können Sie auswählen welche Rechte (Zeigen, Lesen, Bearbeiten, Löschen) die Person bekommen soll (Gruppen können nicht ausgewählt werden):

| N Rechte für "Adressbuch von Max Mustern            | ann" bearbeiten |       |            | C       |
|-----------------------------------------------------|-----------------|-------|------------|---------|
| N Besitzer                                          |                 |       |            |         |
| mustermann                                          |                 |       |            |         |
| N Angemeldete Benutzer                              | Zeigen          | Lesen | Bearbeiten | Löschen |
|                                                     |                 |       |            |         |
| Gastrechte                                          | Zeigen          | Lesen | Bearbeiten | Löschen |
|                                                     |                 |       |            |         |
| 1 Objektersteller                                   | Zeigen          | Lesen | Bearbeiten | Löschen |
|                                                     |                 |       |            |         |
| L Einzelne Benutzer                                 | Zeigen          | Lesen | Bearbeiten | Löschen |
| testuser                                            |                 |       |            |         |
| 基 Gruppen                                           | Zeigen          | Lesen | Bearbeiten | Löschen |
| Hinzuzufügende Gruppe auswählen: 🖂                  |                 |       |            |         |
| "Adressbuch von Max Mustermann" speichern Speichern | und Beenden     |       |            |         |

Zum Entfernen der Freigabe, löschen Sie die Person wieder aus "Einzelne Benutzer".

## Freigabe E-Mail-Ordner

Um z.B. den Posteingang freizugeben, loggen Sie sich dazu auf dem Webmailserver <u>https://webmail.uni-hohenheim.de</u> ein und gehen Sie auf den Reiter Einstellungen → Benutzereinstellungen → Webmail:

| <b>*</b>                       |                          |
|--------------------------------|--------------------------|
| Benutzereinstellungen          | Allgemeine Einstellungen |
| Alte Meldungen ein-/ausblenden | Adressbuch               |
| Probleme                       | Aufgaben                 |
| Hilfe                          | Filter                   |
|                                | Kalender                 |
|                                | Lesezeichen              |
|                                | Notizen                  |
|                                | Webmail                  |

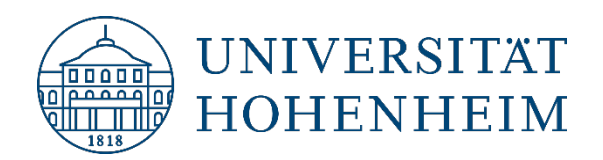

2. Dort klicken Sie auf "Gemeinsame Ordner":

| WEBMAIL                                                                         | Webmail                  | Kalender | Adressbuch | Aufgabe |
|---------------------------------------------------------------------------------|--------------------------|----------|------------|---------|
| 23.11.2016                                                                      |                          |          |            |         |
| Benutzereinstellung                                                             | en für Webn              | nail     |            |         |
| Allgemeines                                                                     |                          |          |            | Neue Na |
| Persönliche Angaben<br>Ändern Sie den Namen, die<br>E-Mail-Nachrichten sehen, w | Erstellen<br>Konfigurier |          |            |         |
| Gemeinsame Ordner<br>Teilen Sie Ihre Ordner mit an                              | Bearbeiten               |          |            |         |
| Gespeicherte Suchen<br>Verwalten Sie Ihre gespeich                              | Konfigurier<br>Entwürfe  |          |            |         |

- 3. Jetzt können Sie festlegen welchen Ordner Sie freigeben möchten. 0
- 4. Tragen Sie anschließend die Hohenheimer E-Mail Adresse des Benutzers ein, mit dem Sie die Ordner teilen möchten. Die Hohenheimer E-Mail Adresse muss komplett in Kleinbuchstaben eingegeben werden.
- 5. Und vergeben Sie die Rechte (E-Mails nur "Anzeigen" oder "Lesen" und "Löschen" etc.), welche die Benutzer erhalten sollen. <sup>⑤</sup>
- 6. Sie können auch aus den Vorlagen verschiedene Beispiele auswählen @:

| WEBMAIL             | Webmail                    | Kalender | Adressbuch              | Aufgaben   | Notizen      | Weitere  | ¢                    |           |                    |    |
|---------------------|----------------------------|----------|-------------------------|------------|--------------|----------|----------------------|-----------|--------------------|----|
| 23.11.2016          |                            |          |                         |            |              |          |                      |           |                    |    |
| Benutzereinstellung | <mark>gen für</mark> Webma | il       |                         |            |              |          |                      |           |                    |    |
| Gemeinsame Ordne    | er                         |          |                         |            |              |          |                      |           |                    |    |
| Aktuelle Rechte von | Posteingang                |          |                         |            |              |          |                      |           |                    |    |
| Benutzer            |                            |          | Anzeigen                | Lesen      | Markieren (O | ielesen) | Markieren (Sonstige) | Einfügen  | E-Mail schicken    | Ac |
|                     | Vorlagen:                  | -        |                         |            | $\square$    | 6        |                      | $\square$ |                    |    |
| -                   | Vorlagen:                  | /        |                         |            | $\leq$       | 3        |                      |           | $\bigtriangledown$ |    |
| Erika Musterfrau 🙎  | Vorlagen: 4                | /        |                         |            |              |          |                      |           |                    |    |
| Posteingang         | 1 × Ā                      | ndern    |                         |            |              |          |                      |           |                    |    |
| Speichern Änderun   | gen rückgängig mach        | nen A    | lle Einstellungs-Gruppe | n anzeigen |              |          |                      |           |                    |    |

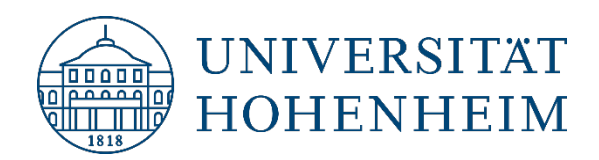

## Weiterleitung einrichten

- 1. Loggen Sie sich auf dem Webmailserver <u>https://webmail.uni-hohenheim.de</u> ein.
- Um eine Weiterleitung einzurichten gehen Sie auf den Reiter Einstellungen → Benutzereinstellungen → Webmail:

| <b>*</b>                       |                          |
|--------------------------------|--------------------------|
| Benutzereinstellungen          | Allgemeine Einstellungen |
| Alte Meldungen ein-/ausblenden | Adressbuch               |
| Probleme                       | Aufgaben                 |
| Hilfe                          | Filter                   |
|                                | Kalender                 |
|                                | Lesezeichen              |
|                                | Notizen                  |
|                                | Webmail                  |

3. Gehen Sie auf "Erweiterte Einstellungen anzeigen":

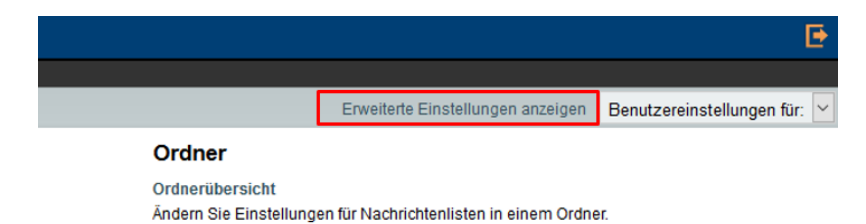

4. Klicken Sie anschließend auf "Weiterleitung":

|                                        | Neue Nachricht                                                  | Nachricl     |
|----------------------------------------|-----------------------------------------------------------------|--------------|
|                                        | Erstellen                                                       | Anzeige      |
| edie Empfänger Ihrer<br>auf antworten. | Konfigurieren Sie wie Nachrichten versendet werden.             | Konfiguriere |
|                                        | Vorlagen für neue Nachrichten                                   | Nachrichter  |
|                                        | Bearbeiten Sie die Nachrichtenvorlagen.                         | Legen Sie fe |
|                                        | Antworten                                                       | passieren s  |
|                                        | Konfigurieren Sie wie Nachrichten beantwortet werden sollen.    | Spam-Meld    |
|                                        | Waiterleitung                                                   | Ändern Sie ( |
|                                        | Konfigurieren Sie wie Nachrichten weitergeleitet werden sollen. | Nachrichter  |
| en zu organisieren, in                 | Enterinde                                                       | Legen Sie fe |
|                                        | Entwurte<br>Nachrichtenentwürfe verwalten                       | uper neue N  |
|                                        | Nacificitementware verwaren.                                    | Marker       |

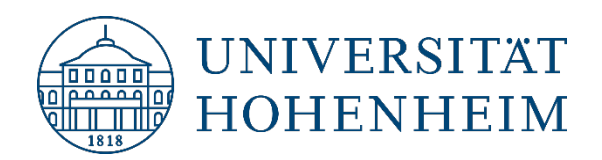

5. Wählen Sie aus, wie Sie weiterleiten möchten (Als Anhang, im Nachrichtentext etc.) und gehen Sie auf "speichern":

| Wie sollen Nachrichten standardmäßig weitergeleitet werden?         Als Anhang         Als Anhang         Im Nachrichtentext         Sowohl im Nachrichtentext als auch als Anhang         Als neu bearbeiten         Sperunerr         Als Einstellungs-Gruppen anzeigen | Weiterleitung                                                                     |                                                                   |
|----------------------------------------------------------------------------------------------------|-----------------------------------------------------------------------------------|-------------------------------------------------------------------|
| Als Anhang Als Anhang Nachrichtenformat wie bei der Originalnachricht verwendet werden? Im Nachrichtentext Sowohl im Nachrichtentext als auch als Anhang Als neu bearbeiten Specification Anderungen ruckgangig machen Alle Einstellungs-Gruppen anzeigen                 | Wie sollen Nachrichten standardmäßig weitergeleit                                 | et werden?                                                        |
| Als Anhang<br>Im Nachrichtentext<br>Sowohl im Nachrichtentext als auch als Anhang<br>Als neu bearbeiten<br>Specificitien Anderungen ruckgangig machen<br>Alle Einstellungs-Gruppen anzeigen                                                                               | Als Anhang                                                                        | 2                                                                 |
| Als neu bearbeiten<br>Specifiettin Anderungen ruckgangig machen Alle Einstellungs-Gruppen anzeigen                                                                                                    | Als Anhang<br>Im Nachrichtentext<br>Sowohl im Nachrichtentext als auch als Anhang | Nachrichtenformat wie bei der Originalnachricht verwendet werden? |
|                                                                                                    | Als neu bearbeiten<br>Spectrem Anderungen ruckgangig machen                       | Alle Einstellungs-Gruppen anzeigen                                |

**Hinweis:** Um z.B. dem E-Mail Admin eine Spam Nachricht zur Bearbeitung weiterzuleiten, empfiehlt es sich die Spam-E-Mail als Anhang weiterzuleiten.

# Abwesenheit einrichten

- 1. Loggen Sie sich auf dem Webmailserver <u>https://webmail.uni-hohenheim.de</u> ein.
- **2.** Klicken Sie auf Webmail  $\rightarrow$  Abwesenheit:

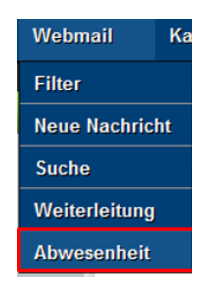

- 3. Jetzt können Sie den Beginn/das Ende Ihrer Abwesenheit und Ihre Abwesenheitsnachricht eintragen.
- 4. Gehen Sie danach auf "Speichern" oder "Speichern und Aktivieren":

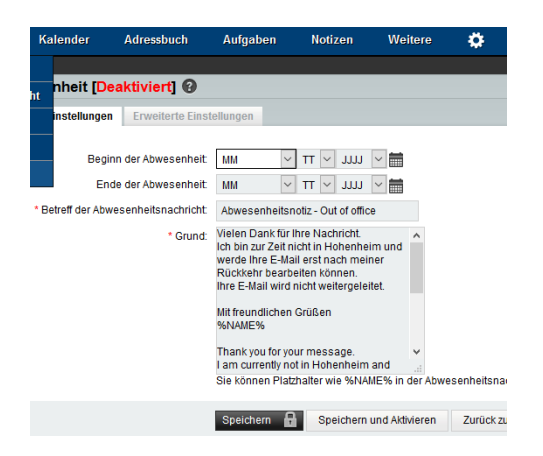